# MODALITA' ISCRIZIONE E MODALITA' DI PAGAMENTO DELLA CONTRIBUZIONE STUDENTESCA PER CORSI DI MASTER, CORSI DI PERFEZIONAMENTO, CORSI DI FORMAZIONE PERMANENTE E RICORRENTE, SUMMER/WINTER SCHOOL

# PROCEDURA D'ISCRIZIONE ON-LINE

I candidati devono presentare domanda di iscrizione seguendo la procedura on–line di seguito riportata collegandosi all'indirizzo <u>http://www.uniurb.it/studentionline</u>

L'accesso alla procedura on-line è subordinato alla registrazione al sistema tramite uno dei due procedimenti:

## PER I CANDIDATI CHE NON SI SONO MAI REGISTRATI AL SITO DELL'ATENEO DI URBINO

**Area riservata –Registrazione**: selezionare la voce di menù "REGISTRAZIONE" e inserire i dati anagrafici richiesti. Il sistema attribuirà delle credenziali (nome utente = n.cognome@stud; password = codice personale rilasciato all'atto della registrazione) che potranno essere inserite una volta cliccato sul link "LOGIN".

## PER I CANDIDATI GIA' REGISTRATI PRESSO L'ATENEO DI URBINO

(immatricolati, iscritti, pre-iscritti ad un corso di Ateneo, anche se solo a procedure di concorso, laureati ecc.)

#### Area riservata –Login

selezionare direttamente il link "LOGIN", inserendo le proprie credenziali rilasciato all'atto dell'ultima registrazione (nome utente =n.cognome@stud; password = codice personale).

Qualora il candidato non sia più in possesso delle proprie credenziali (nome utente e password) può recuperarle collegandosi all'indirizzo http://www.uniurb.it/studentionline selezionando il link "PASSWORD DIMENTICATA", inserendo codice fiscale e indirizzo e –mail indicato precedentemente nella registrazione.

Dopo aver effettuato il Login, il candidato può accedere all'area riservata e selezionare IMMATRICOLAZIONE (andare in calce alla tabella, che non richiede alcuna compilazione e cliccare immatricolazione) - IMMATRICOLAZIONE STANDARD>avanti> - IMMATRICOLAZIONE AI CORSI AD ACCESSO LIBERO>avanti> SCELTA TIPOLOGIA TITOLO > avanti> SCELTA CORSO DI STUDIO >TIPO CORSO :

Seguire la procedura on line, al termine confermare.

In coda alla domanda compare il PagoPA per il versamento della contribuzione, prima rata e seconda rata qualora prevista.

#### MODALITA' DI PAGAMENTO

Il versamento della rata della contribuzione dovrà avvenire entro la scadenza indicata per ogni corso, mediante PagoPA all'indirizzo http://www.uniurb.it/studentionline seguendo la procedura indicata:

All'indirizzo http://www.uniurb.it/studentionline seguendo la procedura di seguito indicata:

- Area riservata: selezionare direttamente il link "LOGIN", inserendo le proprie credenziali rilasciato all'atto dell'iscrizione (nome utente =n.cognome@stud; password = codice personale).
- Area Studente selezionare Pagamenti, cliccare sul numero di fattura, compariranno le diverse modalità di pagamento:

compariranno le diverse modalità di pagamento:

• **Pago con PagoPA** è possibile pagare in modalità di pagamento on-line presso gli istituti di credito che aderiscono al sistema PagoPA (<u>vedi elenco</u>)

• Stampa Avviso per PagoPA è possibile pagare di persona: è necessario stampare l'avviso di pagamento da presentare allo sportello di uno degli esercenti autorizzati (comprese le tabaccherie in cui è attivo il servizio Sisal Pay o Lottomatica) o di uno degli istituti di credito che aderiscono al sistema PagoPA.